#### Retour

#### Insérer une image dans un texte

# **1 – Dans le menu « Insérer », choisir « Add Media »,** après avoir placé le curseur à l'emplacement du texte voulu.

| Fichier • Modifier •                                                                            | Insérer 🔺 Voir 👻 Format 👻 Table                                                                            | au ▼ Outils ▼                                                                                                    |  |  |
|-------------------------------------------------------------------------------------------------|----------------------------------------------------------------------------------------------------|----------------------------------------------------------------------------------------------------|--|--|
| B I 66 등 ▼<br>Paragraphe ▼ 🗐                                                                    | <ul> <li>Insérer/modifier un lien</li> <li>Insérer/modifier la vidéo</li> </ul>                            |                                                                                                    |  |  |
| Jean-Nicolas-Art<br>mort d'une « caro<br>Marseille. Bien o<br>des figures prem                  | <ul> <li>Ω Caractère spécial</li> <li>Ligne horizontale</li> </ul>                                         | s, né le 20 octobre 1854 à Charleville et<br>meur du genou) le 10 novembre 1891 à                                                                                             |  |  |
|                                                                                                 | Add Media           Insérer la balise « Lire la suite »                                                    | re poetique fait d'Arthur Rimbaud u                                                                                                    |  |  |
| Arthur Rimbaud<br>Lui, pour qui le<br>moderne », reno<br>véritablement pu<br>sa pratique des la | <ul> <li>Saut de page</li> <li>Ancre</li> <li>Insérer l'heure/la date</li> <li>Espace insécable</li> </ul> | re ans ; à l'école il a déjà une réputation.<br>ui proclame « il faut être absolument<br>ge de vingt ans, sans avoir encore été<br>e à la lecture, ainsi qu'à la poursuite de |  |  |

« C'est très certain, c'est oracle, ce que je dis. Je comprends, et ne sachant m'expliquer sans paroles païennes, je voudrais me taire », écrit-il dans *Une saison en enfer*. Il se consacre ensuite davantage à l'étude de textes fondateurs de notre civilisation et d'écrits « sacrés ». À ses moments perdus, il enseigne l'Islam.

**2 – Cliquer sur « Envoyer des fichiers ».** Les fichiers ne doivent pas dépasser 8 Mo. Il est également possible de glisser directement une image sur la fenêtre.

| Insérer un média                      | Insérer un média                            | × |
|---------------------------------------|---------------------------------------------|---|
| Créer une galerie                     | Envoyer des fichiers Bibliothèque de médias |   |
| Image à la Une                        | Tous les élémi 🔪 Toutes les dat 🔸 Recherche |   |
| Insérer à partir d'une<br>adresse web | UE-3.doc                                    |   |
|                                       | UE-5.doc                                    |   |
|                                       |                                             |   |

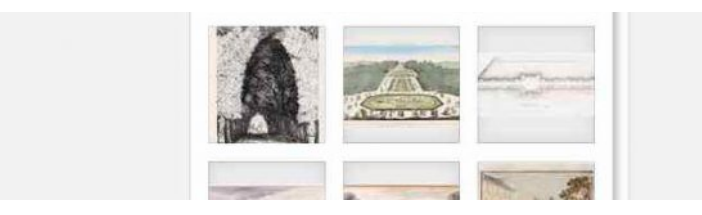

3 – Glisser le fichier image ou cliquer sur « Choisir des fichiers », et rechercher le fichier image souhaité.

| Insérer un média                      | Insérer un me        | édia                                                     | ×    |
|---------------------------------------|----------------------|----------------------------------------------------------|------|
| Créer une galerie                     | Envoyer des fichiers | Bibliothèque de médias                                   |      |
| Image à la Une                        |                      |                                                          |      |
| Insérer à partir d'une<br>adresse web |                      |                                                          |      |
|                                       | Déposez              | vos fichiers n'importe où pour les mettre en li          | igne |
|                                       | 1                    | ou                                                       | 0    |
|                                       |                      | Choisir des fichiers                                     |      |
|                                       |                      | Taille de fichier maximale pour la mise en ligne : 8 MB. |      |

4 – L'image apparaît en haut à gauche de la galerie. Cliquer sur « Insérer dans l'article » (en bas à droite).

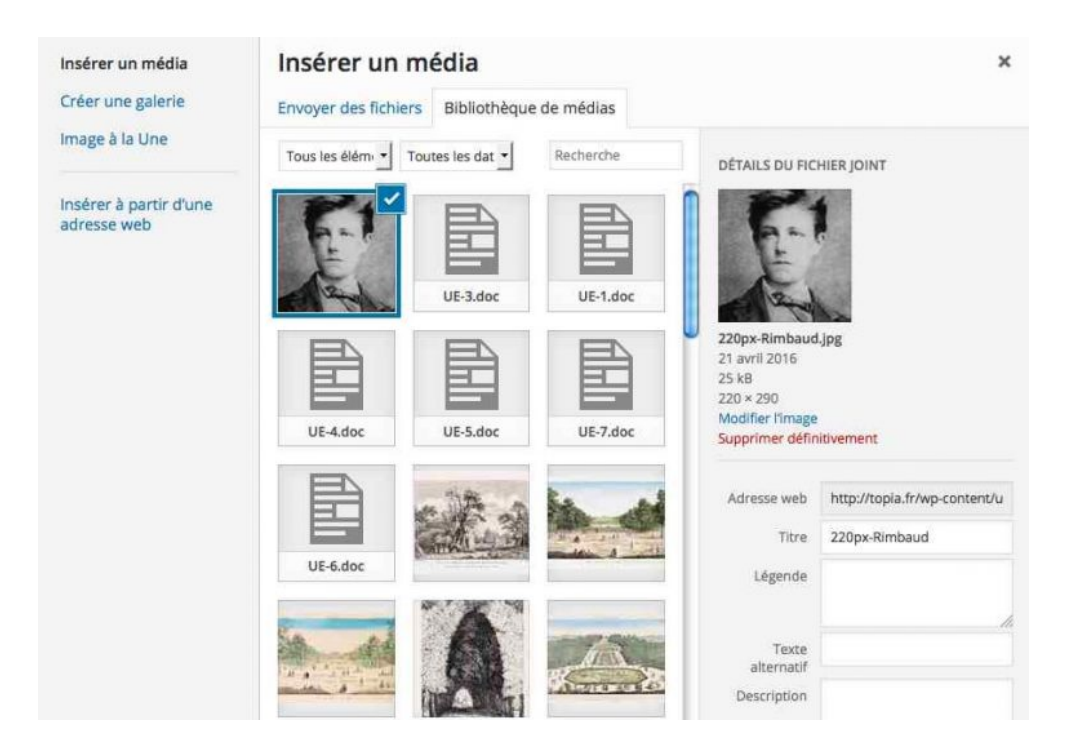

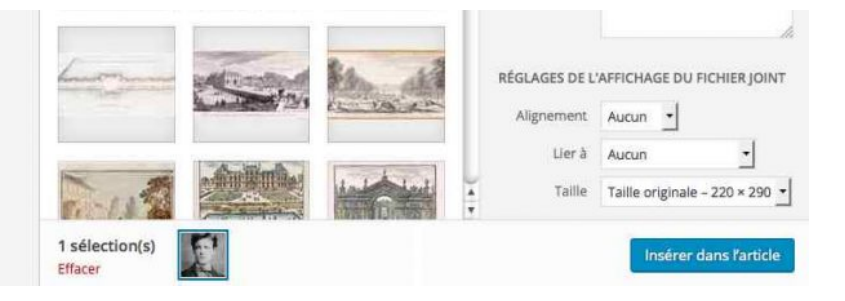

# 5 – L'image apparaît alors dans l'article à l'emplacement où était positionné le point d'insertion. Il est possible de la déplacer en la faisant glisser.

1854 à Charleville et mort d'une « carcinose généralisée » (due à une tumeur du genou) le 10 novembre 1891 à Marseille. Bien que brève, la densité de son œuvre poétique fait d'Arthur Rimbaud une des figures premières de la littérature française.

Arthur Rimbaud écrit ses premiers poèmes à quinze ans ; à l'école il a déjà une réputation. Lui, pour qui le poète doit être « voyant » et qui proclame « il faut être absolument moderne », renonce subitement à l'écriture à l'âge de vingt ans, sans avoir encore été véritablement publié, pour se consacrer davantage à la lecture, ainsi qu'à la poursuite de sa pratique des langues.

« C'est très certain, c'est oracle, ce que je dis. Je comprends, et ne sachant m'expliquer sans paroles païennes, je voudrais me taire », écrit-il dans *Une saison en enfer*. Il se consacre ensuite davantage à l'étude de textes fondateurs de notre civilisation et d'écrits « sacrés ». À ses moments perdus, il enseigne l'Islam.

#### 6 – Habillage de l'image

Cliquer sur l'image pour faire apparaître la barre de menu locale, puis cliquer sur l'icône correspondant à l'habillage souhaité (ici 💷)

| Fichier 💌 | Modifier * | Insérer 🛪 Voir 🔻 | Format 🔻 Tableau 👻 Outils 👻 |  |
|-----------|------------|------------------|-----------------------------|--|
| BI        | 66 ≔ +     | ETES             | 0 % = · X 1 / =             |  |
| Paragraph | ie 🔻 🔳     | ADE 拝 📑 💼        | Ο Ξ Ο <u>Α</u> • Θ          |  |

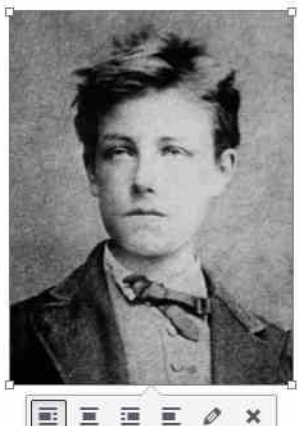

Jean-Nicolas-Arthur Rimbaud est un poète français, né le 20 octobre 1854 à Charleville et mort d'une « carcinose généralisée » (due à une tumeur du genou) le 10 novembre 1891 à Marseille. Bien que brève, la densité de son œuvre poétique fait d'Arthur Rimbaud une des figures premières de la littérature française.

Arthur Rimbaud écrit ses premiers poèmes à quinze ans ; à l'école il a déjà une réputation. Lui, pour qui le poète doit être « voyant » et qui proclame « il faut être absolument moderne », renonce subitement à l'écriture à l'âge de vingt ans, sans avoir encore été véritablement publié, pour se consacrer davantage à la lecture, ainsi qu'à la poursuite de sa pratique des langues.

« C'est très certain, c'est oracle, ce que je dis. Je comprends, et ne sachant m'expliquer sans paroles païennes, je voudrais me taire », écrit-il dans *Une saison en enfer*. Il se

consacre ensuite davantage à l'étude de textes fondateurs de notre civilisation et d'écrits « sacrés ». À ses moments perdus, il enseigne l'Islam.

#### 7 – Pour ajouter un lien à l'image, cliquer sur le petit crayon pour faire apparaître les « Détails de l'image ».

Dans le menu « Lier à », choisir « Lien personnalisé » et copier l'adresse souhaitée.

Dans la fenêtre « Attribut «Title» de l'image », vous pouvez taper un texte qui s'affichera lorsque le pointeur survolera l'image (info-bulle).

| Détails o                        | de l'ima      | age          |              |         |                    |           |
|----------------------------------|---------------|--------------|--------------|---------|--------------------|-----------|
| Légende                          |               |              |              |         |                    | *         |
| Texte alternatif                 | 220px-Rim     | baud         |              |         | C                  | 1         |
| RÉGLAGES DE                      | L'AFFICHAGI   | E            |              |         | P                  |           |
| Alignement                       | Gauche        | Centre       | Droite       | Aucun   | A                  | -         |
| Taille                           | Taille origin | nale - 220 × | 290 🛨        |         |                    | tur >     |
| Lierà                            | Lien persor   | nnalisé _    |              |         |                    | 1         |
|                                  | ttps://fr.wik | dpedia.org/  | wiki/Arthur_ | Rimbaud | Modifier l'origina | Remplacer |
| OPTIONS AVAI                     | NCÉES 🔺       |              |              |         |                    |           |
| Attribut « Title<br>» de l'image | Cliquer ici j | pour en sav  | oir plus     |         |                    |           |
| Classe CSS de<br>l'image         |               |              |              |         |                    |           |
|                                  | 🗌 Ouvrir le   | e lien dans  | un nouvel    | onglet  |                    |           |
| Attribut « Rel »                 |               |              |              |         |                    |           |

×

| Classe CSS du |  |  |               |
|---------------|--|--|---------------|
| lien          |  |  |               |
|               |  |  |               |
|               |  |  |               |
|               |  |  |               |
|               |  |  |               |
|               |  |  |               |
|               |  |  | Mettre à jour |

Vous pouvez modifier la taille de l'image en utilisant l'une de ses quatre poignées. Évitez, cependant, de trop l'agrandir, car elle serait pixellisée. Si l'image n'est pas aussi grande que souhaité, demandez d'abord « Taille originale » dans le menu « Taille », puis réduisez la si besoin.

#### 8 - Supprimer les images inutilisées

Si vous importez plusieurs images et n'en utilisez finalement qu'une, il est impératif de supprimer les images inutilisées afin de ne pas encombrer l'espace de stockage (limité) de Topia.

Pour cela, retournez sur « Add Media » et recherchez la ou les images à supprimer. Si vous ne les trouvez pas, déroulez le menu intitulé « Tous les éléments média » et choisissez « Mis en ligne sur cet article ».

| Insérer un média                      | Insérer un média                                                                                                    |  |  |  |
|---------------------------------------|----------------------------------------------------------------------------------------------------|--|--|--|
| Créer une galerie                     | Envoyer des fichiers Bibliothèque de médias                                                                                                    |  |  |  |
| Image à la Une                        | Tous les éléments média                                                                                                    |  |  |  |
| Insérer à partir d'une<br>adresse web | Mis en ligne sur cet article       Images       Sons       Vidéos       Non-attaché         uvel-articlé         Images         and cet un film son gasquint 3 du unant total         and cet un film son gasquint 3 du unant total         and cet un film son du parquint 3 du unant total         and cet un film son du parquint 3 du unant total         and cet un film son du parquint 3 du unant total         and cet un film son du parquint 3 du unant total         and cet unant total         and cet unant total         and cet unant total         and cet unant total         and cet unant total         and cet unant total         and cet unant total         and cet unant total         and cet unant total         and cet unant total         and cet unant total         and cet unant total             and cet unant total         and cet unant total         and cet unant total             and cet unant total         and cet unant total |  |  |  |

Sélectionnez alors l'image à supprimer et cliquez sur « Supprimer définitivement » (en bas de le fenêtre « Détails du fichier joint »).

| Insérer un mé         | dia             |           |     |                        |
|-----------------------|-----------------|-----------|-----|------------------------|
| Envoyer des fichiers  | Bibliothèque de | médias    |     |                        |
| Tous les élémer 🛨 Tou | tes les dates 🕶 | Recherche | DI  | TAILS DU FICHIER JOINT |
|                       |                 |           | n I | PI                     |

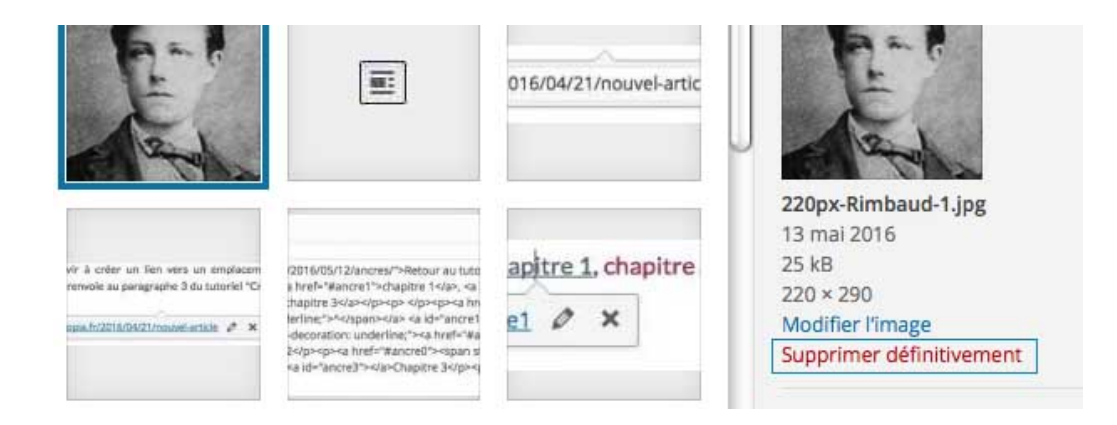

#### 9 - Réduire la taille des images

Pour un affichage sur une page web, les images n'ont pas besoin d'avoir une haute définition. Par exemple, la photographie d'Arthur Rimbaud utilisée ci-dessus mesure 220 pixels de large et occupe 29 Ko. Une image utilisant toute la largeur de la page n'a pas besoin de mesurer plus de 900 pixels de large et peut être réduite à moins de 100 Ko.

Si vous disposez d'un logiciel de traitement d'image comme *Adobe Photoshop*, vous avez toutes les commandes nécessaires pour réduire la taille d'une image.

Vous pouvez aussi, si vous travaillez sur *Macintosh*, utiliser le logiciel *Aperçu* dont la compression JPEG est plus efficace que celle de *Photoshop*. Ouvrez votre image sur *Aperçu*, demandez « Enregistrer sous »,

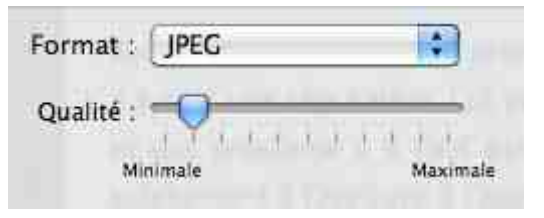

choisissez le format JPEG et glissez le curseur vers la gauche.

*Aperçu* ne dispose pas de commande permettant de réduire la définition. Il est cependant possible, si votre image fait plus de 1000 pixels de large, d'en obtenir une réduction en utilisant la commande de capture d'écran.

Affichez pour cela votre image et ajustez en la taille à l'aide des boutons – et +. Une fois obtenue la taille voulue, demandez « Effectuer une capture d'écran / À partir de la sélection » dans le menu « Fichier », puis encadrez l'image à

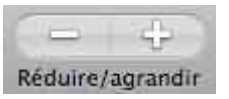

l'aide du pointeur de la souris. L'image sélectionnée apparaît alors dans une

nouvelle fenêtre. Vous pouvez la recadrer, si besoin, avec la commande « Rogner » du Menu « Outils ».

Publié dans Tutoriel

PRÉCÉDENT Cours TDPP UE6

> SUIVANT Nouvel article

### Laisser un commentaire

### Laisser un commentaire

Connecté(e) en tant que Roland Vidal. Déconnexion?

#### Commentaire